# Read before Installing the Software (707714 Computation Waveform Viewer)

# 1. Contents of the Package

The following items are included in the package. If some items are missing or otherwise inconsistent with the contents description, please contact the dealer from which you purchased them.

| Name                                   | Quantity | Note          |
|----------------------------------------|----------|---------------|
| Computation Waveform Viewer Setup Disk | 1 piece  | Media: CD-ROM |
| This manual                            | 1        |               |

# 2. User's Manual

This package does not include a printed user's manual. Please refer to the help (IM707714-61E.pdf) displayed after installing the software to click the help button ? on the Computation Waveform Viewer's menu. Adobe Acrobat Reader (3.0 or later) is required for viewing the help.

# 3. PC system requirements

### PC

CPU: Pentium II 400 MHz or faster recommended

Memory: At least 128 MB and greater than equal to the size indicated below.

- Required memory size (bytes) = 10 MB + the number of data points × 4 bytes × (the number channels + the number of computation channels\*)
- <sup>t</sup> The default number of computation channels is 10. You can specify the number of computation channels in the start options dialog box. Set a value less than or equal to 10.
- Free space of at least 20 MB.

#### HDD: OS

Microsoft Windows 95/98/Me, Windows NT 4.0, Windows 2000 Pro or Windows XP Professional/Home Edition Microsoft Internet Explorer 4.0 or later must be installed.

# 4. Applicable models for loading the WVF format file

WE7000 DL708, DL708E, DL716, and DL750 DL1720 and DL1740 DL1600 Series DL1500 Series DL7100 and DL7200 DL7400 Series

# 5. Installing the Computation Waveform Viewer

- 1. Start Windows.
- Insert the "Computation Waveform Viewer" setup disk into the CD-ROM drive. An installer automatically starts and the following dialog box opens. If the program does not start automatically, choose Start > Run, then specify setup.exe in the US\DISK1 directory of CD-ROM to Name and click OK. The following dialog box appears. Click Next.

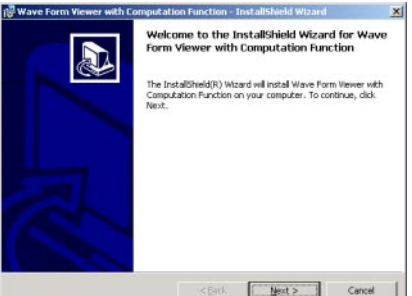

3. The following dialog box appears containing license agreement information. Confirm the license agreement, click the **I accept the terms in the license agreement** option button, and click **Next**.

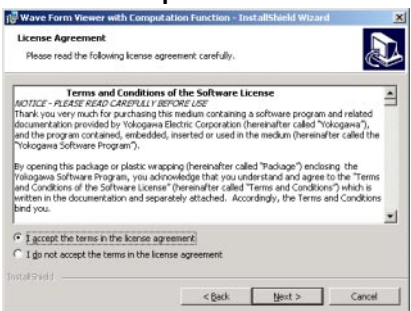

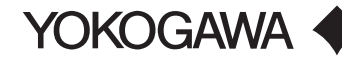

4. The following dialog box appears for registering the name and the organization of the user. After entering the appropriate information into each box, click **Next**.

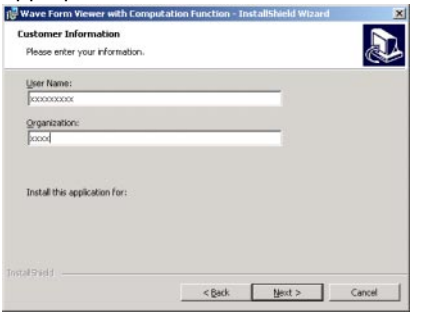

5. A dialog box appears for you to confirm the start of the installation. To proceed with the default installation (Complete), click **Next**. To select which components to install, or to change the installation destination, choose the Custom option then click **Next**.

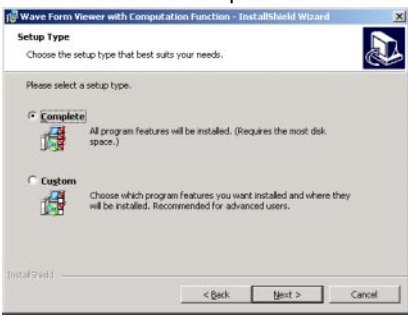

6. A dialog box appears confirming that you wish to begin installation. Click Install.

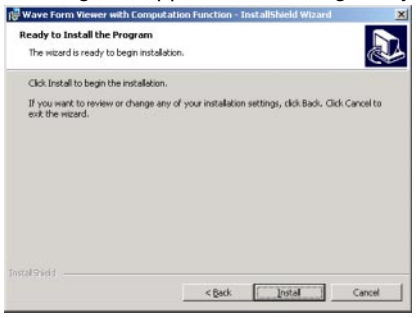

7. The installation starts and a dialog box appears indicating the progress of the installation. A dialog box appears notifying you that the installation has been completed. Click **Finish**.

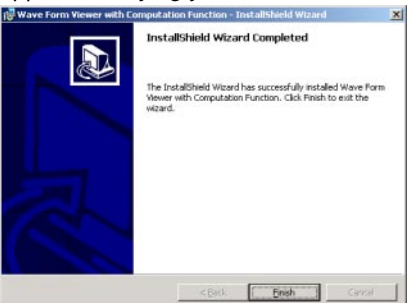

8. The shortcut is created by the desktop. Double-click the shortcut to start the viewer.

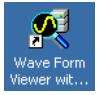

#### Note

When installing the viewer on Windows NT 4.0, Widows 2000 Pro, or Windows XP, log onto Windows with administrator privileges and then install the viewer.